## Empirical Study on Network Configuration Using MikroTik Router.

By Ekranul Tanvir ID: 163-19-1921

This Report Presented in One-sided Achievement of the Requirements of the Degree of Bachelor of Science in Electronics and Telecommunication Engineering.

Supervised By

Ms. Tasnuva Ali

Assistant Professor

Department of ETE

Daffodil International University

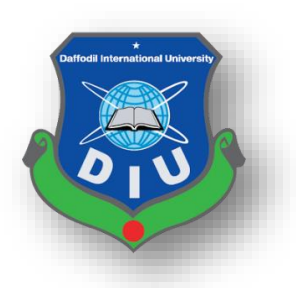

### DAFFODIL INTERNATIONAL UNIVERSITY

### DHAKA-1207, BANGLADESH

#### **APPROVAL**

This project titled "**Empirical Study on Network Configuration Using MikroTik Router**" submitted by Ekranul Tanvir to the Department of Electronics and Telecommunication Engineering (ETE), Daffodil International University, has been accepted as satisfactory for the partial fulfillment of the requirements for the degree of B.Sc. Electronics and Telecommunication Engineering and approved as to its style and contents. The presentation will be held on August,2020.

#### **BOARD OF EXAMINERS**

**MD.** Taslim Arefin Associate Professor and Head Department of ETE Daffodil International University

Jorlen Min

**Prof. Dr. A.K.M Fazlul Haque** Professor Department of ETE Daffodil International University

amara

**Ms. Tasnuva Ali** Assistant Professor Department of ETE Daffodil International University

Leh

**Prof. Dr. Saeed Mahmud Ullah** Associate Professor Department of EEE University of Dhaka Chairman

Internal Examiner

Internal Examiner

Internal Examiner

#### DECLARATION

We hereby declare that this project is our own work and effort under the supervision of **Ms. Tasnuva Ali, Assistant Professor of the Department of Electronics and Telecommunication Engineering, Faculty of Engineering.** Daffodil International University, Dhaka. It has not been submitted anywhere for any award. Where other sources of information have been used, they have been acknowledged.

### **Supervised By:**

amana

**Ms. Tasnuva Ali** Assistant Professor Department of ETE Daffodil International University

### **Submitted By:**

Jannin

**Ekranul Tanvir** ID: 163.19.1921 Department of ETE Daffodil International University

#### ACKNOWLEDGEMENT

At first, I am notifying that I am very thankful to the Almighty for favor me the suitable way to do the proper obligation and making it possible to fulfill the internship of mine practically.

The teamwork, help and support are the effective point for completing the internship. Without this support and help it was not possible to finish the internship smoothly. The instruction of **"Ms. Tasnuva Ali"** Assistant Professor, Department of Electronics and Telecommunication Engineering, Daffodil International University, Dhaka, was so significant for me to complete the internship report, under whose direction I choose this topic. For her gracious information I could go ahead step by step easily in the internship. Finally, I must acknowledge that the eternal support and composer of my parents respectfully.

**Ekranul Tanvir** 

#### ABSTRACT

At present network configuration and management is one of the significant terms for developing the country day by day. In our daily life internet connection became the fundamental requirement. Worldwide internet service provider (ISP) usually delivers the network connectivity to the home user. The router handle this network connectivity which is a special device. MikroTik router has been studied in this experimental report. Daffodil Online Ltd is (DOL) is one of the promoter ISP in Bangladesh. In order to optimize the network, the network configuration and management of Daffodil Online using MikroTik has been studied and sketch accordingly in this report.

### **TABLE OF CONTENTS**

#### CHAPTER Contain

#### PAGE No

| Approval         | ii   |
|------------------|------|
| Declaration      | iii  |
| Acknowledgement  | iv   |
| Abstract.        | v    |
| Table of Content | vi   |
| List of Figure   | viii |

# Chapter 1

### Introduction

| 1.1 Introduction          | 1 |
|---------------------------|---|
| 1.2 Motivation            | 1 |
| 1.3 Internship Objectives | 1 |
| 1.4 Report Layout         | 1 |

# Chapter 2

### **Introduction of Mikrotik**

| 2.1 Networking                        | 3 |
|---------------------------------------|---|
| 2.2 Types of Networking               | 3 |
| 2.2.1 (LAN) Local Area Networking     | 3 |
| 2.2.2 (MAN) Metropolitan Area Network | 4 |
| 2.2.3 (WAN) Wide Area Network         | 5 |
| 2.3 Training Served                   | 6 |
| 2.4 OS of MikroTik                    | 7 |
| 2.5 MikroTik Ethernet Router          | 7 |
| 2.5.1 HEX lite                        | 7 |
| 2.5.2 НЕХ РоЕ                         | 8 |
| 2.5.3 RB2011                          | 8 |
| 2.5.4 CC1036-8G-2S                    | 9 |

### Chapter 3 Configuration of MikroTik

| 3.1 Winbox Interface Menu   | 10 |
|-----------------------------|----|
| 3.2 Static Configuration    | 10 |
| 3.3 DHCP Configuration      | 12 |
| 3.4 Bandwidth Management.   | 15 |
| 3.5 PPPoE Configuration     | 16 |
| 3.6 Wireless Configuration. | 18 |
| 3.7 ARP Configuration       | 20 |
| 3.8 Bridge Configuratio     | 21 |
| 3.9 IP Server               | 23 |
| 3.10 User ID                | 24 |

### Chapter 4 Conclusion and Future Career Scope

| 4.1 Conclusion          | 25 |
|-------------------------|----|
| 4.2 Future Career Scope | 25 |

# List of Figure

### Figure Name

### Page No

| 2.2.1 Local Area Network                   | 4  |
|--------------------------------------------|----|
| 2.2.2 Metropolitan Area Network            | 5  |
| 2.2.3 Wide Area Network                    | 6  |
| 2.5.1 HEX lite                             | 8  |
| 2.5.2 HEX PoE                              | 8  |
| 2.5.3 RB2011                               | 9  |
| 2.5.4 CC1036-8G-2S                         | 9  |
| 3.1 Winbox                                 | 10 |
| 3.2 Add Network Address & select interface | 11 |
| 3.3 Add Route                              | 11 |
| 3.4 Set Firewall                           | 12 |
| 3.5 Add DNS                                | 12 |
| 3.6 Select DHCP Server Interface           | 13 |
| 3.7 Select Network Block                   | 13 |
| 3.8 Select Gateway                         | 13 |
| 3.9 Select DNS Server                      | 14 |
| 3.10 Set Lease Time                        | 14 |
| 3.11 DHCP Setup Complete                   | 15 |
| 3.12 Bandwidth Management                  | 15 |
| 3.13 PPPoE Configuration                   | 16 |
| 3.14 PPPoE Configuration                   | 17 |
| 3.15 PPPoE Configuration                   | 18 |
| 3.16 Wireless Connection                   | 18 |
| 3.17 Wireless Configuration                | 19 |
| 3.18 Wireless Configuration                | 19 |
| 3.19 Wireless Configuration                | 20 |
| 3.20 ARP Configuration                     | 20 |
| 3.21 Select Bridge                         | 21 |
| 3.22 Click Bridge plus sign                | 21 |
| 3.23 Add Bridge Name                       | 22 |
| 3.24 Add Port                              | 22 |
| 3.25 Select Interface & Bridge             | 23 |
| 3.26 IP Server                             | 23 |
| 3.27 User ID                               | 24 |

# CHAPTER 1 Introduction

#### **1.1 Introduction**

Nowadays people can develop their activities by using information technology via internet. For doing loyal work internship is an important employment challenge for students so that people can appreciate to see their true work. It is seemed to me it is high time to extend my knowledge to do better in working model, deals and industrial behavior. Today each business and enterprise are connected to software communication and information technology. It is called E-Commerce. Most of the people can enhance their job quality via E-Commerce without wasting their time on smartphones. Domain name system (DNS) is one of the significant parts of the internet. It should be known by us how network downtime is reduced, how affordable and profitable network is developed and built.

#### **1.2 Motivation**

Motivation which is extensive power for everyone. If you want to do better in your life you should have a high motivational capacity. Now I am a student of ETE department in Daffodil International University. Collecting practical information help the students to gain a capacious view of the subject and the importance of it is very significant in practical life. During the internship I completed the detail of MikroTik Router. The internship motivates me to do better in future life hopefully.

#### **1.3 Internship Objectives**

As a qualified person, the target of my internship to train in a competitive job market. It is very necessary to build up skill. When I have outstanding qualities, it will make me a skillful person. The objective of the internship is to provide consciousness to improve work practically. For this objective self-dependent will be createt.

#### **1.4 Report Layout**

Chapter 1: Described Introduction, Objective and Motivation.

Chapter 2: Described the Networking, types of Networking which is using for MikroTik, Introduction of MikroTik and types of so many router.

Chapter 3: Displayed preparing went to, doled out obligations, Mikrotik fundamental charge and portrayed about various kind of steering setup (DHCP, PPPoE, ARP, Firewall) goal.

Chapter 4: Report decision and Future development.

#### **CHAPTER 2**

#### **Introduction of MikroTik**

#### 2.1 Networking

In the present time networking is an important thing to communicate. From one place to another we cannot think of sharing data without networking. Now it is easy to us to exchange data from one place to another through networking. By distributing data between several computers we can build a network. MikroTik is a Latvian company that was based in 1996 to develop wireless and routers ISP system. Most of the countries around the world MikroTik provides software and hardware system for net property. The perception in victimization industry complete routing system and standard laptop hardware system allowed America in 1997 to make the Router OS computer code that gives intensive stability, controls for all types of knowledge routing and interfaces. We tend that we can set to create their own Router BOARD and also hardware. There are many resellers and customers in most elements each country on the globe. [1]

#### 2.2 Types of Networking

There are different kind of networks.

#### 2.2.1 LAN (Local Area Network)

In our daily routine we use the local area network whole day. Its main intention is working to little medium workplace such as courts, business commerce networks and small medium share info and resources and office lamps, print electronic equipment scanner etc. Native space Network are accustomed to emphasize computers substitute network devices and the devices can share the resources from one another computers. The computer network is concerned, the sole cable used here is restricted by the absolute distance and additional options of the computer network. [2]

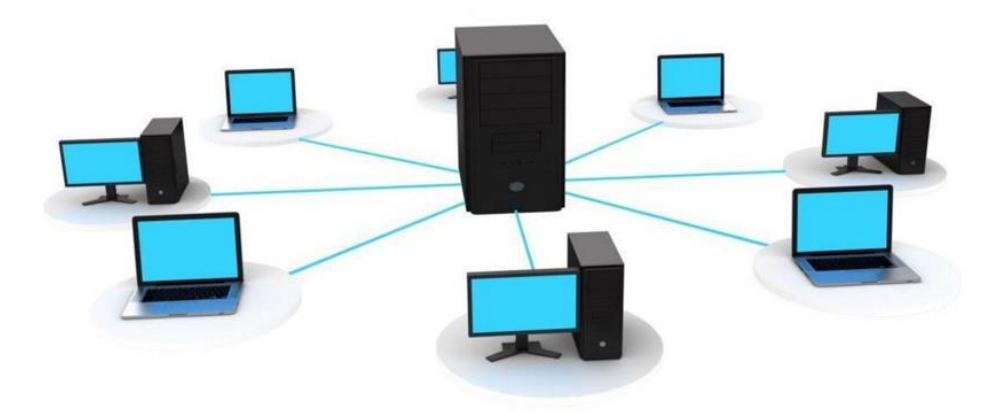

**Figure 2.2.1: Local Area Network** 

#### 2.2.2 MAN (Metropolitan Area Network)

MAN stands for Metropolitan area Networks which is a range of different types of networks. New class of a network can be relatively by an individual. MAN is larger than a LAN. MANs seldom enlarge on the so much facet – 100 km and repeatedly constitute an alternative of different kind of hardware and transmission media. The form of cable TV network is it's one network and so it's a technical term to connect a range of PC networks into an even larger network. Consequently, sharing PC networks to LAN except as device to device in resources area unit. Particularly it is a combination of the networks like Cable TV network, casing the whole city or a group of many endemic areas Networks. During this process sharing resource from network to network and laptop to laptop to move. MAN is commonly recognize by large organization to associate its several branches across the city. [2]

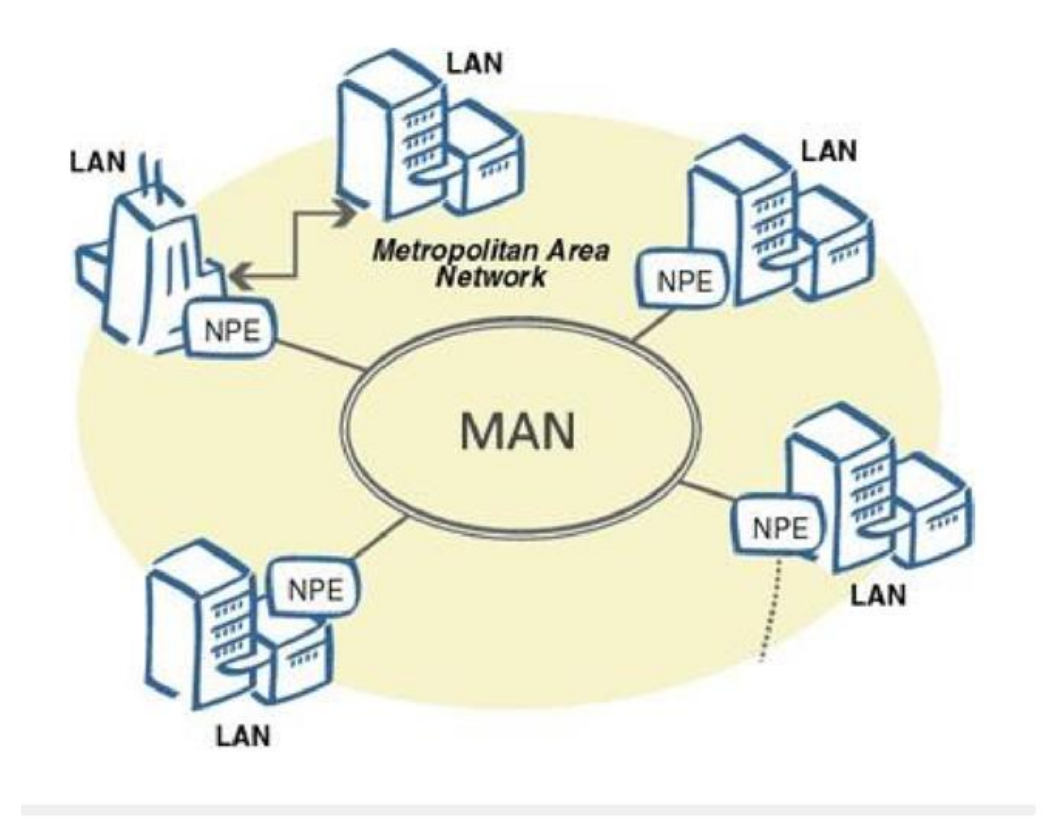

**Figure 2.2.2 Metropolitan Area Network** 

#### 2.2.3 WAN (Wide Area Network)

Wide Area Network is exhibited in a spacious geographical area with LAN and MAN. This kind of network was exhibited using the telephone company because of wide area network which is difficult to grow, technologies and special areas used for connecting to several LANs. WAN of the plans to construct more than the LAN is really difficult to operate because of the necessity for creating a LAN across the world, the satellite is used in many cases. Greater portion of wide area networks work at 1.544 Mbps at 56kbps speed. [2]

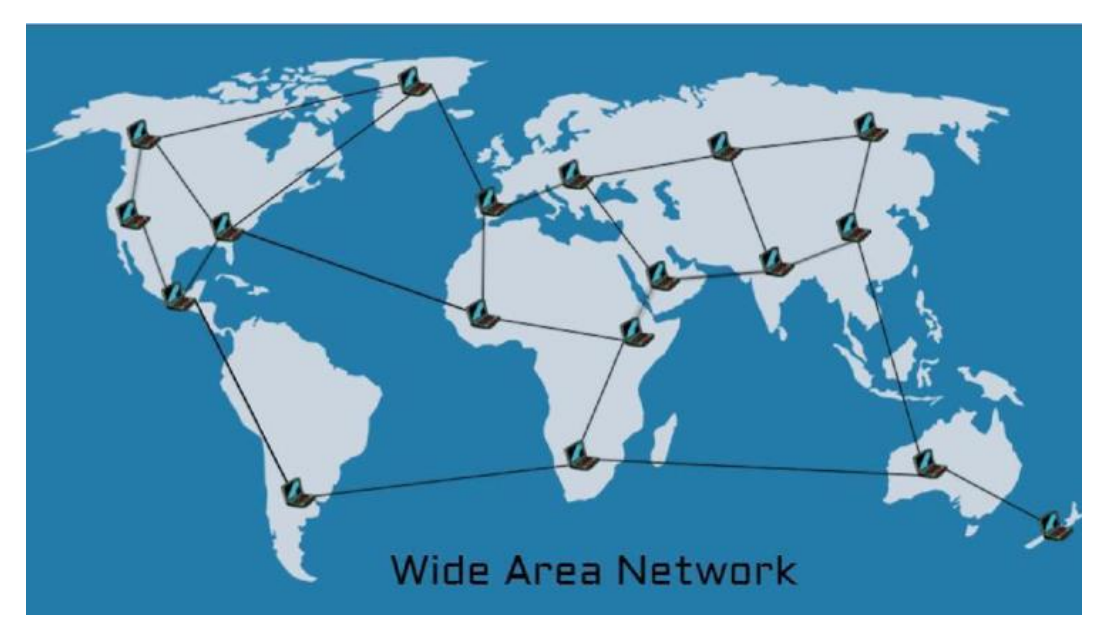

Figure 2.2.3 : Wide Area Network

#### 2.3 Training Served

For my internship I choose Daffodil Online Ltd. The training time was about four months and there Cisco networking MicroTouch switch configuration MikroTik Router is done about. For training I was admitted DOL and started class. About Cisco networking we have no idea at first. First we will learn IP configuration. We find different information about IP subletting and conciliation then we started installing micro router. If MikroTik router can do a new configuration forward, it will have to reset the process to give it first. First we get an internet connection in the microcytic router to scan the IP in the interface and DNA and gateway is required to be given. The Mikrotik router we have no idea about different kind of configuration of the MikroTik router. Then we have the DHCP configuration Pppoe service which about we know all kinds of configuration and bandwidth management and also can share bandwidth. MkroTik router also know how to configure block the bandwidth of YouTube and Facebook. We could not complete four month course because epidemic of the CORONA Virus. For this reason I completed only MikroTik routing.

At the first step we learn about IP sub netting and networking properly and switch configuration VLAN and switch Management.

- Comprehension and learning about network components.
- Understand and studying basics of MikroTik.
- ✤ Basic centos commands.

At the second stage from training we learn MikroTik simple configuration and OS installation of MikroTik in VMware.

© Daffodil International University

- Concept of IP Addressing
- OS installing of MikroTik
- ✤ Web site faltering

At the third stage we learn MikroTik hole configuration that is very important for Mikrotik router management.

- ✤ IP configuration
- Sub netting
- Networking binding
- Cisco
- VLAN
- PPPOE
- Static and DHCP
- Bridge
- Bandwidth management
- ✤ ARP/AP
- ✤ Wireless configuration
- ✤ Firewall
- ✤ Firewall security

#### 2.4 OS of MikroTik

MikroTik OS is an operating system. The operating system comes with various license levels ranging from 0-6. Where 0 is 24 hour experiment version. In experiment mode we can test all outlook of router OS free. We can compare the different license level features. Router OS is very easy to installing. Either download ISO image or burn it to CD and boot from it. Net install write Router OS to any secondary drive which we have attached to our Windows PC. By moving the drive to our Router PC and boot it. About all the installation methods, upgrade files and more can be found here. [3]

#### 2.5 MikroTik Ethernet Route

#### 2.5.1 HEX lite

HEX lite is 5 port LAN router by a nice plastic case. Its grade is under the router OS license alone there absolutely is not any doubt once it entangle managing our wired home network. Not only it is inexpensive, small, discreet trying and simple to use. It is most perhaps the first cheap MPL capable router on the market, between option and values there are no more compromise. It's impenetrable style and pure look, it'll work any SOHO atmosphere. [5]

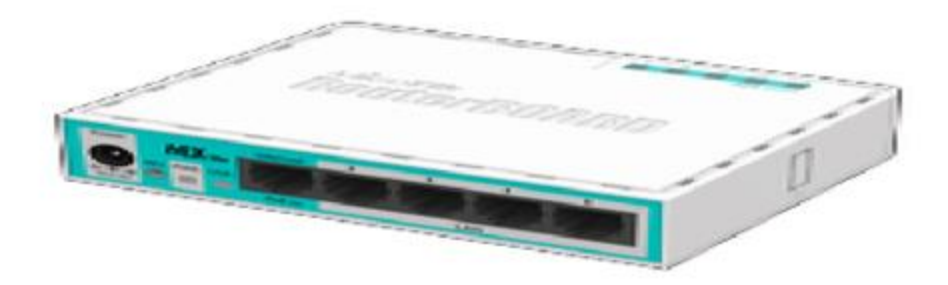

Figure 2.5.1: HEX lite

#### 2.5.2 HEX PoE

Wireless connectivity is not necessary because HEX PoE is a five port Gigabit Ethernet router for location. For adding optical fiber connectivity the device has a USB 2.0 port and an SFP port. The ports 2to5 can power another PoE efficient devices with the equal voltage as applied to the unit. It is safe and spontaneous to use, in the meantime it's come with a very powerful 800MHz CPU, the supporting of Router OS is susceptible of all the advanced configuration. Less power adapters and cables are liable for anxiety about Max current is 1A/port, Ethernet ports are shielded. It is also supportive passive PoE input and passive or 802.3af/at PoE output. Ethernet ports 2to5 can efficient other PoE capable devices with the equivalent voltage as applied to the unit. [4]

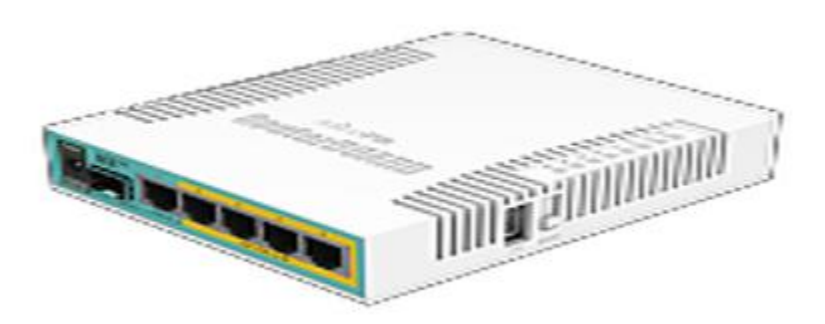

Figure 2.5.2: HEX PoE

#### 2.5.3 RB2011

The RB2011 is a low cost multiport device series. Designed for indoor use and attainable in many kinds of cases with a collection of options. The RB2011iL-IN is the most basic model, with 5 Ethernet ports, 5 Gigabit Ethernet ports, power jack and PoE support. The new Atheros next generation powered is 600MHz 74K MIPS network processor. There is a PoE output

© Daffodil International University

function for port #10 - it can power other PoE capable devices with the same voltage as applied to the unit. The maximum load on the port is 500mA. [6]

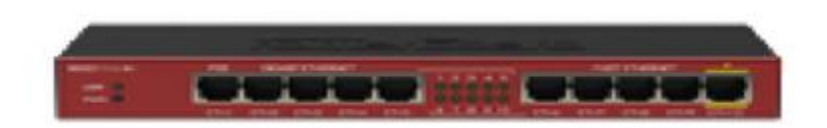

#### Figure: 2.5.3 RB2011

### 2.5.4 CC1036-8G-2S+

Now fastest router has become even better, the new CCR1036-8G-2S+ now has two SFP+ ports for 10G interface support (SFP+ module available separately). It also uses the same 36 core Tiller CPU as our other CCR1036 model and give the same performance, but 10 gigabit links are possible. The device comes in a 1U case, has 2 SEP+ ports, eight Gigabit Ethernet ports, a serial console cable, and a USB port. The CCR1036-8G-2S+ has 2 sodium slots, by default it is shifted with 4GB Ram, but Router OS has no memory limit. Also available now, the EM model with 16GB of RAM supports both SFP. [7]

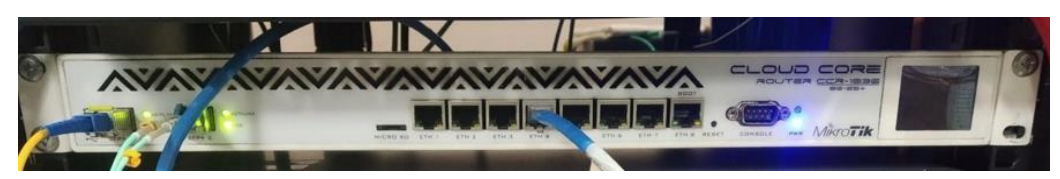

Figure 2.5.4: CC1036-8G-2S

#### **CHAPTER 3**

#### **Configuration of MikroTik**

#### 3.1 Win box Interface Menu

Win box is a compressed use that sanctions the administration of MikroTik Router OS utilizing an urgent. It is an endemic Win 32 binary. All of the Winbox interface functions are as immediate as possible reflect the quiet function, for this there is no Winbox sections in the manual. There are some advanced and system

- + For key exchange and authentication Winbox uses ECSRP
- + By SIA MikroTik is issued the Winbox is signed with an extended validation certificate.
- + Other side knows the password and both sides verify that.

Winbox uses AES128-CBC-SHA as an encryption algorithm

| Login: sabbir<br>Password:<br>Session: cowno<br>Note: PC CAMPU | 16     |                     |       |              |                       |                   |
|----------------------------------------------------------------|--------|---------------------|-------|--------------|-----------------------|-------------------|
| Password:                                                      | 46     |                     |       |              |                       | Autosave Session  |
| Session: cowno<br>Note: PC CAMPU                               | 18     |                     |       |              |                       | Open In New Windo |
| Note: PC CAMPU                                                 | 10     |                     |       |              | ¥ Browne              |                   |
| 0                                                              | 15     |                     |       |              |                       |                   |
| Chorb:                                                         |        |                     |       |              |                       | ¥                 |
| D-HOM Louis                                                    |        |                     |       |              |                       | 1x                |
| HoMON Agent:                                                   |        |                     |       |              |                       | •                 |
| Add/Set                                                        |        |                     |       |              | Connect To RoMON Conn | ect.              |
| 203.190.10.219.245                                             | sabbr  | (pwn)               | sabbr | Girls HOSTEL |                       |                   |
| 203.190.11.50.245                                              | sabbir | <pre>cown&gt;</pre> |       | Girls HOSTEL |                       |                   |
| 203.190.13.210                                                 | Sabbir | A                   |       | ARUNA POLLI  |                       |                   |
| 203.190.15.202.246                                             | sabbir | (pwn)               |       | PC CAMPUS    |                       |                   |

Figure 3.1: Winbox

#### **3.2 Static Configuration**

Routing decisions are required by the static routing in the routing table, only admin can update this manually. Her the route choice is limited but only one default route is available, static routes are usually completed. If we have few route setup devices and no future route change is needed, Static routing can also be used.

Step 1: Winbox open: Ip>Address 192.168.0.1/24>Interface=ether1>

Ip>Address 172.16.0.1/24>Interface=ether4>

Apply>OK

| vidress List      |                         |           |
|-------------------|-------------------------|-----------|
|                   | T                       | Find      |
| Address           | / Network<br>172.16.0.0 | Interface |
| · 192 168 50 2/24 | 192.168.50.0            | ether1    |
|                   |                         |           |
|                   |                         |           |

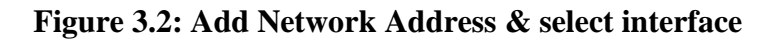

**Step 2:** Ip>Routes>=192.168.50.1)>Apply>OK

| Route | List.          |                               |          |              |              |
|-------|----------------|-------------------------------|----------|--------------|--------------|
| Route | s Nexthops Rul | es VRF                        |          |              |              |
| ŧ     |                | 7                             |          |              |              |
|       | Dst. Address   | Gateway                       | Distance | Routing Mark | Pref. Source |
| AS    | P00000         | 192.168.50.1 reachable ether1 |          | 1            |              |
| DAC   | 172.16.0.0/24  | ether4 reachable              |          | 0            | 172.16.0.1   |
| DAC   | ▶ 192.168.50.0 | ether1 reachable              |          | 0            | 192.168.50.2 |

#### Figure 3.3: Add Route

**Step 3:** Ip>Firewall>NAT>+action>masquerade>Apply>OK

| Advanced Extra Action Statistics |   | OK                 |
|----------------------------------|---|--------------------|
| Action: masquerade               | * | Canc               |
| C Log                            |   | Apply              |
| Log Prefix:                      | - | Disable            |
| To Ports:                        |   | Comment            |
|                                  |   | Сору               |
|                                  |   | Remove             |
|                                  |   | Reset Counters     |
|                                  |   | Reset All Counters |

**Figure 3.4: Set Firewall** 

Step 4: Ip>DNS>DNS Seeting>servers=203.190.10.252

| DNS Settings                  |                       |    |        |
|-------------------------------|-----------------------|----|--------|
| Servers:                      | 203.190.10.252        | •  | OK     |
|                               | 203.190.10.253        | •  | Cantel |
| Dynamic Servers:              |                       |    | Apply  |
|                               | Allow Remote Requests |    | Static |
| Max UDP Packet Size:          | 4096                  |    | Cache  |
| Query Server Timeout:         | 2.000                 |    |        |
| Query Total Timeout:          | 10.000                | 5  |        |
| Max. Concurrent Queries:      | 100                   |    |        |
| Max. Concurrent TCP Sessions: | 20                    |    |        |
| Cache Size:                   | 2048                  | KB |        |
| Cache Max TTL:                | 78 00:00:00           |    |        |
| Cache Used:                   | 9 KiB                 |    |        |

=230.190.10.253

Figure 3.5: Add DNS

#### **3.3 DHCP Configuration**

DHCP is a network management protocol which is used to progressively assign the IP address and to any device or node on the network, it is allow to communicate via IP. It is a network management protocol. DHCP will run as well as on large enterprise networks and small local networks.

Step 1: Go to IP>DHCP server tab. The window of the DHCP server will apper.

Step 2: Click the DHCP setup button and select ether2 then click the next

| HEP Server    |             |                |                 |                         |      |
|---------------|-------------|----------------|-----------------|-------------------------|------|
| DHCP Networks | Leases Opti | ons Option Set | s Alierts       |                         |      |
| +             | 8 9 DH      | ICP Config D   | HCP Setup       |                         | Find |
| Name          | / Interface | Relay          | Lease Time      | Address Pool Add AR     |      |
|               |             |                | DHCP Setup      |                         |      |
|               |             |                | Select interfac | e to sun DHCP server on |      |
|               |             |                | DHCP Server     | Madana Milita           |      |
|               |             |                | Unit Server     | Action Diverse          |      |
|               |             |                |                 | Back Next Cancel        |      |
|               |             |                |                 | D                       |      |
|               |             |                | -               |                         |      |
|               |             |                |                 |                         |      |
|               |             |                |                 |                         |      |
|               |             |                |                 |                         |      |
| tens          |             |                |                 |                         |      |

**Figure 3.6: Select DHCP Server Interface** 

**Step 3:** Now DHCP address space input field, given LAN network block (172.16.0.1) and click next. LAN user will receive the IP from this network.

| DHCP Server |                                                                                                    |             |                                   |      |
|-------------|----------------------------------------------------------------------------------------------------|-------------|-----------------------------------|------|
| DHCP Netwo  | rks Leases Options                                                                                                    | Option Sets | Nerta                             |      |
| + 0         | B T DHCP                                                                                                    | Config DHC  | 2 <sup>p</sup> Setup              | Find |
| Name        | / Interface                                                                                                    | Fielay      | Lease Time Address Pool Add AR    | -    |
|             | DHCP Config DHCP Setup     Interface Relay Lease Time Address Pool Add AR     DHCP Setup     DHCP Setup     DHCP Address Space: 172.16.0.0724 |             |                                   |      |
|             |                                                                                                    |             | Select network for DHCP addresses |      |
|             |                                                                                                    |             | DHCP Address Space: 172.16 0.0/24 |      |
|             |                                                                                                    |             | Ruck Next Cound                   |      |
|             |                                                                                                    |             |                                   |      |
|             |                                                                                                    |             |                                   |      |
|             |                                                                                                    |             |                                   |      |
|             |                                                                                                    |             |                                   |      |
| 0.2         |                                                                                                    |             |                                   |      |
| O denna     |                                                                                                    |             |                                   |      |

**Figure 3.7: Select Network Block** 

Step 4: Select a gateway for the given DHCP network input box in the gateway and click next.

| DHCP Networ | ks Leases Options | Option Sets                                     | Alerts                         |      |
|-------------|-------------------|-------------------------------------------------|--------------------------------|------|
| + - ~       | B T DHCP          | Config DH                                       | P Setup                        | Find |
| Name        | / Interface       | e Relay Lease Time Address Pool /<br>DHCP Setup | Lease Time Address Pool Add AR | -    |
|             |                   |                                                 | DHCP Setup                     |      |
| Oitems      |                   |                                                 |                                |      |

Figure 3.8: Select Gateway

**Step 5:** The IP address of DHCP client/LAN user provides the IP range will be entered and click next.

**Step 6:** Give DNS server IP and press next

|           | DHCP        | Config DHC | P Setup       |                      |       | Find     |
|-----------|-------------|------------|---------------|----------------------|-------|----------|
| • ⇒ ∞ ≈ 1 | / Interface | Relay      | Lease Time    | Address Pool Add AR. |       | New York |
|           |             |            | DHCP Setup    |                      |       |          |
|           |             |            | Select DNS se | oven.                |       |          |
|           |             |            | DNS Servers:  | 203,190,10,252       | •     |          |
|           |             |            |               | 203.190.10.253       | •     |          |
|           |             |            |               | Back Next            | ancel |          |
|           |             |            | 1             |                      |       |          |
|           |             |            |               |                      |       |          |

Figure 3.9: Select DNS Server

**Step 7:** Enter the IP lease time then press next.

| DHCP Server | k                                                                     |                                |                      |      |
|-------------|-----------------------------------------------------------------------|--------------------------------|----------------------|------|
| DHCP Net    | works Leases Options                                                  | s Option Sets                  | Alerts               |      |
| +           | DHCP                                                                  | P Config DHK                   | 'P Setup             | Find |
| Name        | DHCP Config DHCP Setup Interface Relay Lease Time Address Pool Add AR | Lease Time Address Pool Add AR | <b>.</b>             |      |
|             |                                                                       |                                | DHCP Setup           |      |
|             |                                                                       |                                | Select lease time    |      |
|             |                                                                       |                                | Lease Time: 00.10.00 |      |
|             |                                                                       |                                |                      |      |
|             |                                                                       |                                | Back Next Council    |      |
|             |                                                                       |                                | back week a cancer   |      |
|             |                                                                       |                                |                      |      |
|             |                                                                       |                                |                      |      |
|             |                                                                       |                                |                      |      |
| Oitems      |                                                                       |                                |                      |      |

Figure 3.10: Set Lease Time

Step 8: Now DHCP is complete and successful message will be displayed.

| II            |                       |                                  |      |
|---------------|-----------------------|----------------------------------|------|
|               | T DHCP Confi          | g DHCP Setup                     | Find |
| Name<br>dhop1 | / interface<br>other4 | Relay DHCP Setup no no           |      |
|               |                       | Setup has completed successfully |      |
|               |                       | OK                               |      |
|               |                       |                                  |      |
|               |                       |                                  |      |
|               |                       |                                  |      |
|               |                       |                                  |      |
|               |                       |                                  |      |

Figure 3.11: DHCP Setup Complete

Any IP device like desktop, laptop, mobile etc. now link to the network. For this device a MicroTik DHCP server IP is automatically allocated. Click leases to see the DHCP client's IP lease status.

#### 3.4 Bandwidth Management

Bandwidth management have two ways.

I. Add multiple queues.

| C* Safe Mode Session: D41 | CA 5D 53 66 A4                                                                     |      |
|---------------------------|------------------------------------------------------------------------------------|------|
| Quick Set                 |                                                                                    |      |
| M Interfaces              |                                                                                    |      |
| T Wreless                 |                                                                                    |      |
| Bridge                    |                                                                                    |      |
| PPP                       |                                                                                    |      |
| 2 Switch                  |                                                                                    |      |
| 🕼 Mesh                    | Change Last                                                                        |      |
| we r                      | Simple Gueues Interface Queues Queue Types                                         |      |
| Ø MPLS 🕴                  | + - V X C Y 00 Reset Counters 00 Reset Al Counters                                 | Find |
| Routing 1                 | # Name Target Upload Max Limit Download Max Limit Packet Marks Total Max Limit ds. | -    |
| 🖯 System 🗅                | 0 💼 Shuvo 192 168 2.20 512k 513k                                                   | 100  |
| Durues                    |                                                                                    |      |
| Files                     | Single Luce Crives                                                                 |      |
| E Log                     | General Advanced Statistics Total Total Statistics OK                              |      |
| A Radus                   | Name: Shaves Cancel                                                                |      |
| 🔀 Tools 🛛                 | Target: 192.168.2.20                                                               |      |
| Mew Terminal              | Del Terretter                                                                      |      |
| MetaROUTER                | Lisacie                                                                            |      |
| Pattion                   | Target Upload Target Download Comment                                              |      |
| All Make Supout of        | Max Limit: 512k ¥ 512k Copy                                                        |      |
| 😝 Manual                  | Bunt     Remove                                                                    |      |
| New WinBox                | Bunt Linit: unlimited ¥ unlimited ¥ bits/s Reset Counters                          |      |
| E. Ext                    | Burst Threshold: unlimited ¥ unlimited ¥ bits/s                                    |      |
|                           | Burst Time: 0 0 s                                                                  |      |
|                           | Torch                                                                              |      |

Figure 3.12 Bandwidth Management

II. Define two PCQs queue types. (for 1 upload and 1 download)

Most of the time I use win box. So the exact CLI commands do not remember. In winbox go to Queues then types Add (+) give it name say. 10M-Download, kind=pcq, rate=10M, Classifier=Dst. Address for rest defaults are ok.

Another one is added:

Name=10M-Upload, kind=pcq,rate=10M,Classifier=Src Address

#### **3.5 PPPOE Configuration**

PPPoE is a network protocol for encapsulating point to point protocol frames inside Ethernet frames, it stands for point to point protocol over Ethernet. It is also used mainly with DSL services. It is take advantage of mainly with DSL circumstance where separate users connect DSL modem over Ethernet. Ethernet networks have no receptivity for a connection and packet predicated. Even they lack rudimental security property to bulwark against IP and MAC friction and rogue DHCP servers. Individual users associate to a DSL modem over Ethernet. Ethernet. Ethernet networks have no receptivity for a connection and packet predicated is a predicated.

**Step 1:** Creating PPPoE client, We guess that our WAN port is ether1. WAN cable plug into ether1- press PPP then press plus sign. Add +.Then choose and PPPoE client. After click general tab, we will see interface then choose an ether1. Go Dial out tab, after fill in User and Password then Click Apply. After that we see status connected on the bottom.

| C* Safe Mode Sea | ion: 192.168.0.120             |                                    |                                 |                     |      |  |
|------------------|--------------------------------|------------------------------------|---------------------------------|---------------------|------|--|
| Quick Set        |                                |                                    |                                 |                     |      |  |
| Interfaces       |                                |                                    |                                 |                     |      |  |
| Wreless          |                                |                                    |                                 |                     |      |  |
| Bidge            |                                |                                    |                                 |                     |      |  |
| PPP              | Queue List                     |                                    |                                 |                     |      |  |
| z Swech          | Simple Queues Interface Queues | Queue Tree Queue Types             |                                 |                     |      |  |
| 2 Mesh           | + - < x C T                    | 00 Reset Counters 00 Reset All Cou | rtes                            |                     | Find |  |
| 5 P 1            | # Name                         | Target Upload Max Limit            | Download Max Limit Packet Marks | Total Max Limit (bi |      |  |
| MPLS ?           | 0 OStavo                       | 192 168 4 254 2M                   | 2M<br>1M                        |                     |      |  |
| Routing 1        | 2 E Total Network              | 192.168.4.0/24 2M                  | 24                              |                     |      |  |
| ) System 1       |                                |                                    |                                 |                     |      |  |
| Queues           |                                |                                    |                                 |                     |      |  |
| Files            |                                |                                    |                                 |                     |      |  |
| Log              |                                |                                    |                                 |                     |      |  |
| B. Radus         |                                |                                    |                                 |                     |      |  |
| Tools P          |                                |                                    |                                 |                     |      |  |
| New Terrinal     |                                |                                    |                                 |                     |      |  |
| MetaROUTER       |                                |                                    |                                 |                     |      |  |
| Patition         |                                |                                    |                                 |                     |      |  |
| Make Supout rf   |                                |                                    |                                 |                     |      |  |
| Manual           |                                |                                    |                                 |                     |      |  |
| New WinBox       |                                |                                    |                                 |                     |      |  |
| Ext              | James (Texture)                | Depend                             | Description and                 |                     |      |  |
|                  | a dens (1 seecred)             | 2 0 Q/8080                         | a packets doened                |                     |      |  |

Figure 3.13 PPPoE Configuration

Step2: Set DNS, press IP then select DNS, fill in the DNS IP address.

**Step3:** After the Ports tab, press on add + add port into bridge, Select interface add into the bridge then choose bridge that created earlier and press ok.

**Step4:** For LAN add IP address, press IP then choose Address. Press add+ then add new IP address, after filling the IP address then choose the bridge name and create earlier.

Step5: Creating DHCP server, after setup then choose bridge and click next.

**Step6:** NAT LAN network, press IP and choose Firewall, in the general tab select scant and select PPPoE out1. Choose masquerade then ok.

| and the second second se                                                                                                    | 0412410101046                          | A0.                                        |                                                                                                    | -                      |                          |                                                                                                    |                                                                                                    |
|----------------------------------------------------------------------------------------------------|----------------------------------------|--------------------------------------------|----------------------------------------------------------------------------------------------------|------------------------|--------------------------|----------------------------------------------------------------------------------------------------|----------------------------------------------------------------------------------------------------|
| Ann Ser                                                                                                    |                                        |                                            |                                                                                                    | 10.00                  |                          |                                                                                                    |                                                                                                    |
| Timeters                                                                                                    | Total (Dead Addate                     |                                            |                                                                                                    |                        |                          |                                                                                                    |                                                                                                    |
| helps 4                                                                                                    | • • •                                  |                                            |                                                                                                    | 226-au                 |                          |                                                                                                    |                                                                                                    |
| ree                                                                                                    | Paper Prove                            | 152 108 3 1 152 143                        | E3.254 Hore                                                                                                    |                        |                          |                                                                                                    |                                                                                                    |
| lunn -                                                                                                    | Chess start                            | 150 168 5.3 150 160<br>150 168 3 3-150 160 | 8.3.254 rente<br>8.2.254 rente                                                                                                    | _                      |                          |                                                                                                    |                                                                                                    |
|                                                                                                    |                                        |                                            |                                                                                                    | _                      |                          |                                                                                                    |                                                                                                    |
| MPLS V                                                                                                    |                                        |                                            |                                                                                                    |                        |                          |                                                                                                    |                                                                                                    |
| forma 1                                                                                                    |                                        |                                            |                                                                                                    |                        |                          | KO .                                                                                                    |                                                                                                    |
| term 1                                                                                                    | terrar PPPuE                           | arcent Becrets Pr                          | toffee Adve Convedence                                                                                                    |                        |                          | and the second second second second                                                                                           |                                                                                                    |
| Carlos -                                                                                                    | •••••••••••••••••••••••••••••••••••••• | () (c) ( <b>Y</b> ) (+                     | PTP Scancer   PTTP Server                                                                                                    | 1517 Sever: 1 L21F Ser | ret 1 OviPti Server 1 Pt | What Some 1. Front                                                                                                    |                                                                                                    |
|                                                                                                    | ++Pages Star                           | Prind Server                               | CO 40751 Tx                                                                                                    | - Disco                | The Partner (p. 16)      | The Panhard (p. N)                                                                                                    |                                                                                                    |
| Table .                                                                                                    | 10040100                               |                                            | Constant of the second second s                                                                                                    |                        |                          |                                                                                                    |                                                                                                    |
| Teste 1                                                                                                    |                                        |                                            |                                                                                                    |                        |                          |                                                                                                    |                                                                                                    |
| New Terranal                                                                                                    |                                        |                                            |                                                                                                    |                        |                          |                                                                                                    |                                                                                                    |
| Maran Company                                                                                                    |                                        |                                            |                                                                                                    |                        |                          |                                                                                                    |                                                                                                    |
| And Summer of                                                                                                    |                                        |                                            |                                                                                                    |                        |                          |                                                                                                    |                                                                                                    |
| Marked                                                                                                    |                                        |                                            |                                                                                                    |                        |                          |                                                                                                    |                                                                                                    |
| International and a second second sec |                                        |                                            |                                                                                                    |                        |                          |                                                                                                    |                                                                                                    |
| In port of the second second s |                                        |                                            |                                                                                                    |                        |                          |                                                                                                    |                                                                                                    |
| Bothermonic of the function of the function of | tern out of Y                          |                                            |                                                                                                    |                        |                          |                                                                                                    |                                                                                                    |
|                                                                                                    |                                        |                                            |                                                                                                    |                        |                          |                                                                                                    |                                                                                                    |
|                                                                                                    |                                        |                                            |                                                                                                    |                        |                          |                                                                                                    |                                                                                                    |
|                                                                                                    |                                        | Dial-un                                    |                                                                                                    |                        |                          |                                                                                                    |                                                                                                    |
| •                                                                                                    |                                        | Dial-up                                    |                                                                                                    |                        |                          | Related settin                                                                                                    | ngu.                                                                                                    |
| e<br>rting<br>6. kolemet                                                                                                    | -                                      | Dial-up                                    |                                                                                                    |                        |                          | Related settin<br>Change adapt                                                                                                | nga<br>teri agrituma.                                                                                                    |
| e<br>ettesj<br>6. kohernet                                                                                                    | -                                      | Dial-up<br>Dial-up                         | Band Connection 2                                                                                                    |                        |                          | Related settin<br>Charge adapt                                                                                                | ter aptrone.<br>Planning Center                                                                                                    |
| e<br>etterg<br>6. koternet<br>6.                                                                                                    |                                        | Dial-up<br>Dial-up                         | Band Connection 2                                                                                                    |                        |                          | Related settin<br>Change admit                                                                                                | <b>VP</b><br>Joh applicants.<br>Mantang Combar<br>matt                                                                                                    |
| e<br>etting<br>& Internet<br>9                                                                                                    |                                        | Dial-up<br>Dial-up                         | Band Connection 2                                                                                                    |                        | _                        | Related settin<br>Change align<br>Network and<br>Whistory Pre-                                                                | <b>ya</b><br>Industria<br>Manung Dombar<br>Industria                                                                                                    |
| e<br>etting<br>& Internet<br>9                                                                                                    |                                        | Dial-up<br>Dial-up                         | Band Connection 2                                                                                                    | Carica                 |                          | Related settin<br>Change along<br>Network and<br>Windows Pro-                                                                 | <b>syn</b><br>Her approach<br>Mannag Carriner<br>Her                                                                                                    |
| e<br>etterg<br>& Inhernet                                                                                                    |                                        | Dial-up<br>Dial-up                         | Band Connection 2                                                                                                    | Cance                  |                          | Related setter<br>Change adap<br>Noncost, and<br>Window Pro-                                                                  | ngen<br>Her opproverse<br>Mannenge Commen<br>Hernel<br>Hernel                                                                                                    |
| e<br>etting<br>& biblemet<br>%                                                                                                    | 2                                      | Dial-up<br>Dial-up                         | Band Connection 2<br>Converting to the second second s | Cancer                 | ×                        | Related settin<br>Charge skip<br>Atmost and<br>Weaker Fre<br>Here 4 question                                                  | ge<br>In approve<br>Summy Conten<br>and<br>ant                                                                                                    |
| e<br>rtteng<br>& kohernet<br>%<br>net.                                                                                                    | ~                                      | Dial-up<br>Dial-up                         | Band Connection 2<br>Connection 2<br>Window Security<br>Sign in                                                                                                    | Carice                 | ×                        | Related write<br>Change when<br>Demosile and<br>Writewe (new<br>Horve & quest)<br>claring                                     | ge<br>Hanning Contine<br>Hanning<br>Kint?                                                                                                    |
| e<br>entrony<br>6. kohernset<br>6<br>9<br>met                                                                                                    |                                        | Dial-up<br>Dial-up                         | Band Connection 2<br>Converting<br>Window Issuity<br>Sign in                                                                                                    | Carico                 | ×                        | Related write<br>Change adap<br>Remote and<br>Westware Fee<br>Have a spatch<br>dat sep-                                       | nge<br>Lord experiments<br>Scharming Comment<br>Scient                                                                                                    |
| s<br>rttouj<br>5<br>5<br>net.<br>40                                                                                                    | 2                                      | Dial-up<br>Dial-up                         | Band Connection 2<br>Conversion Bandly<br>Sign In<br>Store                                                                                                    | Centre                 | *                        | Related vertin<br>Charge skip<br>Roman and<br>Westerne for<br>Have a quest<br>date range<br>Make Window                       | nge<br>Manange Cambon<br>Manange Cambon<br>Manange<br>Manange Cambon<br>Manange<br>Manange Cambon<br>Manange<br>Manange Cambon<br>Manange Cambon<br>Manange                                                                                                    |
| e<br>ettog<br>& Internet<br>9<br>met<br>4P                                                                                                    | ~                                      | Dial-up<br>Dial-up                         | Band Connection 2<br>Connection Structure<br>Sign In<br>Share                                                                                                    | Carco                  | ×                        | Related write<br>Change wide<br>Remote and<br>Writewell fee<br>Have a quarti-<br>site region<br>Maker Window<br>One on Remote | nga<br>Line ngatuana<br>Vision nga Cambon<br>Nan 7<br>Ins Sentaer                                                                                                    |
| e<br>ettog<br>& loternet<br>e<br>met<br>ep<br>ene mode                                                                                                    |                                        | Dial-up<br>Dial-up                         | Band Connection 2<br>Connection Security<br>Sign in<br>Shave                                                                                                    | Cana                   | ×                        | Related write<br>Charge skip<br>Remote and<br>Writebox Fer<br>Here a quest<br>of here<br>Can be for                           | ngs<br>Los optimum<br>Shareng Contact<br>Son?<br>No Detter                                                                                                    |
| n<br>hiting<br>& biterret<br>9<br>net.<br>40<br>are mode                                                                                                    |                                        | Dial-up<br>Dial-up                         | Band Connection 2<br>Connection 2<br>Connection 2<br>Sign in<br>Sign in<br>Shave                                                                                                    | Central<br>Tr          | *                        | Related with<br>Change ship<br>Denset and<br>Without free<br>Here a question<br>of range<br>Make Window<br>Che in here        | nga<br>Lind ngantanan<br>Sananga Camban<br>Nanga<br>Sananga<br>Sanan<br>Sanan<br>Sanan<br>Sanan<br>Sanan<br>Sanan<br>Sanan<br>Sanan<br>Sanan                                                                                                    |
| e<br>etting<br>& loternet<br>e<br>met.<br>40<br>ene mode<br>le hangon                                                                                                    | ~                                      | Dial-up<br>Dial-up                         | Band Connection 2<br>Convertiently<br>Sign in<br>Shown                                                                                                    | Centre                 | () ×                     | Related write<br>Change along<br>Nonwell and<br>Writewell (No<br>Have a quest)<br>Chan in Band<br>Chan in Band                | nge<br>Land og standard<br>Vision og Landard<br>Non?<br>No Detter                                                                                                    |
| e<br>etteg<br>& bitemet<br>%<br>met.<br>40<br>are mode<br>ie hetspor                                                                                                    | -                                      | Dial-up<br>Dial-up                         | Band Connection 2<br>Converting<br>Sign in<br>Share<br>CK                                                                                                    | Cance<br>The<br>Co     | e x                      | Related with<br>Charge ship<br>Network and<br>Without Pro-<br>Parts & gaseth<br>Anter Window<br>Char is failed                | nga<br>Shannang Cambon<br>Hannang<br>Saman<br>Hannang<br>Saman<br>Hannan<br>Hann<br>Hannan<br>Hannan<br>Hannan<br>Hann |
| n<br>inting<br><b>&amp; Internet</b><br>9<br>met<br>are mode<br>le hotspot<br>unsge                                                                                                    |                                        | Dial-up<br>Dial-up<br>Broad                | Band Connection 2<br>Connection 2<br>Sign In<br>Share<br>OK                                                                                                    | Cana<br>T<br>O         | not                      | Related write<br>Charge olige<br>Remote and<br>Window ( Nor<br>Have a quark)<br>of high region<br>One in here                 | nga<br>Line ngatunan<br>Line nga Cambon<br>Line nga<br>Line nga<br>Line                                                                                                    |
| e<br>etting<br>& loternet<br>e<br>met.<br>4P<br>ene mode<br>le hotspor<br>unage                                                                                                    |                                        | Dial-up<br>Dial-up<br>Broad                | Band Connection 2<br>Connection Security<br>Sign in<br>ShowD<br>•••••••••                                                                                                    | Centra<br>Tr<br>Co     | e ×                      | Related write<br>Change adap<br>Remote and<br>Weathing Fee<br>How a space<br>One on Marke                                     | No. Contract Sectors                                                                                                    |
| n<br>hiting<br>& bitemet<br>%<br>net.<br>aP<br>are mode<br>is hotspot<br>unage                                                                                                    | -                                      | Dial-up<br>Dial-up<br>Broad                | Band Connection 2<br>Connection 2<br>Sign in<br>Shave<br>Cot                                                                                                    | ( ceres)<br>(          | ×                        | Related with<br>Change offer<br>Densels and<br>Without free<br>Prove 4 sparst<br>offer range<br>Make Window<br>Chan in here   | ngs<br>for operations<br>for operations<br>fo                                                                                                    |

**Figure 3.14: PPPoE Configuration** 

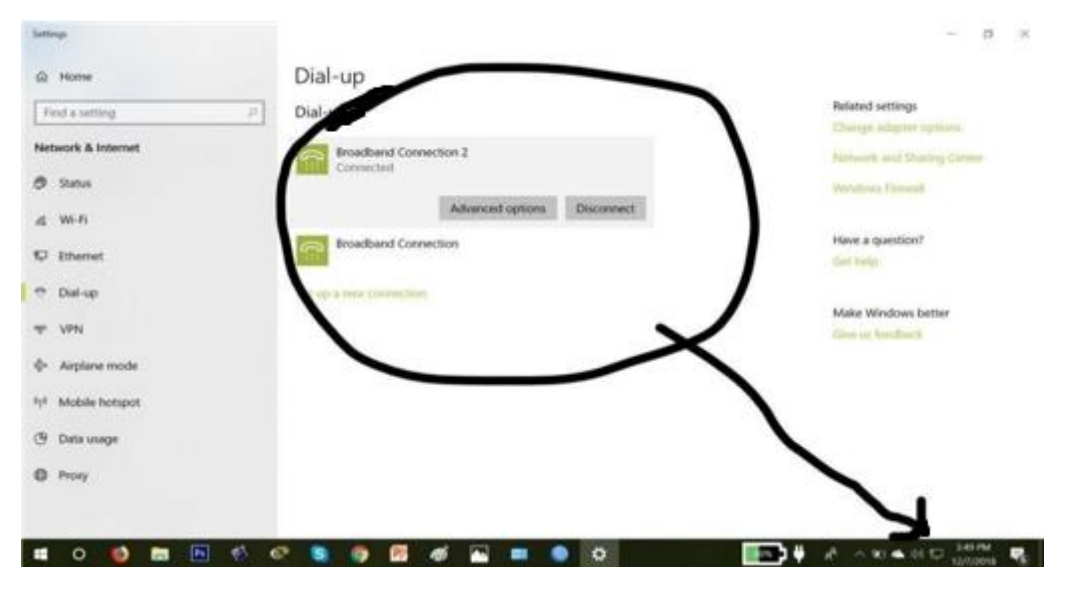

Figure 3.15: PPPoE Configuration

#### **3.6: Wireless Connection**

Wireless LAN uses radio waves to connect devices the internet and business network and application. After connect Wi-Fi hotspot at a hotel, café, airport lounge or other public place, connect to the business wireless network.

**Step1:** New security profile is create go to Wireless>Security Profiles then then add new profile. Virtual access point create go to Wireless>Interfaces then add virtual AP.

| New Security Profile       |                  |        | Interface (wian-phones) |                               |             |             |
|----------------------------|------------------|--------|-------------------------|-------------------------------|-------------|-------------|
| General PADILIS EAP        | antio Kong       | OK     | General Wrekess W       | /DS Status Traffic            |             | OK          |
| CONTON POADIOS EAP 3       | Kauc Neys        | OK     | SSID                    | gos phones                    | •           | Cancel      |
| Name:                      | wpia2 phones     | Cancel | Master Interface        | wian                          | *           | Apply       |
| Mode                       | dynamic keys 🐨   | Apply  | Avea:                   | C                             | -           | Disable     |
| A share and the state      |                  |        | Security Profile:       | wpa2-phones                   | *           | Comment     |
| Authentication Types.      | WPA FAP WPA2 FAP | Сору   | WPS Mode:               | disabled                      | *           | Сору        |
| Unicast Onhers             | Fass com         | Bemove | Max Station Count:      | 2007                          |             | Remove      |
| cricas opres.              |                  | 10000  | WMM Support             | disabled                      | <b>*</b>    | Simple Mode |
| Group Ciphers:             | aes com bup      |        | VLAN Mode               | no tag                        | (¥)         | Torch       |
| WPA Pre-Shared Key:        |                  |        | VLAN ID:                | (1                            |             |             |
| WPA2 Pre-Shared Key        |                  |        | Default AP Tx Rate      | [                             | ▼ bps       |             |
| 1121245555555              |                  |        | Default Client Tx Rate: |                               | ▼ bps       |             |
| Supplicant Identity:       |                  |        |                         | Contract Authenticate         |             |             |
| Group Key Update:          | 00:05:00         |        |                         | Default Forward     Hide SSID |             |             |
|                            |                  |        | Multicast Helper        | default                       | <b>[#</b> ] |             |
| Management Protection:     | allowed          |        |                         | Multicast Buffering           |             |             |
| Management Protection Key: |                  |        |                         | Keepalive Frames              |             |             |
|                            |                  |        | enabled                 | sunning                       | alarve      |             |

**Figure 3.16: Wireless Connection** 

**Step2:** IP>Address then add new address. Go IP >Pool that add new pool.

| IP Pool <dhc< th=""><th>p-phones&gt;</th><th></th></dhc<> | p-phones>             |   |    |        |
|-----------------------------------------------------------|-----------------------|---|----|--------|
| Name:                                                     | dhcp-phones           |   |    | ОК     |
| Addresses:                                                | 10.46.2.64-10.46.2.25 | 4 | \$ | Cancel |
| Next Pool:                                                | none                  | Ŧ | •  | Apply  |
|                                                           |                       |   |    | Сору   |
|                                                           |                       |   |    | Remove |

**Figure 3.17 Wireless Configuration** 

**Step3:** For connect to the Wi Fi network DHCP is used to assign address to devices. If we create the pool they will use. Then assign a few other special addresses.

Go to IP>DHCP Server>DHCP tab>DHCP Server

| New DHCP Server   |                |   |         |
|-------------------|----------------|---|---------|
| Name:             | wlan-phones    |   | ОК      |
| Interface:        | wlan-phones    | ₹ | Cancel  |
| Relay:            |                | - | Apply   |
| Lease Time:       | 1d 00:00:00    |   | Disable |
| Bootp Lease Time: | forever        | * | Copy    |
| Address Pool:     | dhcp-phones    | ₹ | Remove  |
| Src. Address:     |                | - |         |
| Delay Threshold:  | [              | - |         |
| Authoritative:    | after 2s delay | Ŧ |         |
| Bootp Support:    | static         | Ŧ |         |

Figure 3.18: Wireless Configuration

| Safe Mode                                                                                                    | Sesson: D4 CA 50 53 66 A5                                                                              |                                                                                                    |                                                                                                    |                                                                                  |                              |                                                                                              |         |                             |                                                                                                    |        |    |
|----------------------------------------------------------------------------------------------------|----------------------------------------------------------------------------------------------------|----------------------------------------------------------------------------------------------------|----------------------------------------------------------------------------------------------------|----------------------------------------------------------------------------------|------------------------------|----------------------------------------------------------------------------------------------|---------|-----------------------------|----------------------------------------------------------------------------------------------------|--------|----|
| Quick Set                                                                                                    | Wireson Tables                                                                                         |                                                                                                    |                                                                                                    |                                                                                  |                              |                                                                                              | 14      |                             |                                                                                                    |        |    |
| # Interfaces                                                                                                    | Interfaces Natione Dual Access List                                                                    | Registration C                                                                                                    | ormect Lat Security P                                                                                                    | hoffes Channels                                                                  |                              |                                                                                              |         | en de                       | Network                                                                                                    |        |    |
| Bridge                                                                                                    | +                                                                                                    | Scamer Freq.                                                                                                    | Usage Alignment                                                                                                    | Wireless Sniffer Wi                                                              | eless Snooper                | and the Product of the                                                                       |         | 盟                           |                                                                                                    |        |    |
| PPP                                                                                                    | RS @vefan1 Wveless (Athen                                                                              | ta AR9 22                                                                                                    | 290 42                                                                                                    | t bps 0                                                                          | ta Packet s                  | T T T T T T T T T T T T T T T T T T T                                                        | 0 DACAN | 6                           | Broadband Connection 2                                                                                                    |        |    |
| Switch                                                                                                    |                                                                                                    |                                                                                                    |                                                                                                    |                                                                                  |                              |                                                                                              |         | 10                          |                                                                                                    |        |    |
| IP T                                                                                                    | DKCF Service                                                                                           |                                                                                                    |                                                                                                    |                                                                                  |                              | 1                                                                                            |         |                             | Broadband Connection                                                                                                    |        |    |
| MPLS 1                                                                                                    | DHCP Networks Leaves Options                                                                           | Option Sets Al                                                                                                    | lerts                                                                                                    |                                                                                  |                              |                                                                                              |         | 1                           |                                                                                                    |        |    |
| Flouting P                                                                                                    | +                                                                                                    | Aska Static O                                                                                                    | heck Status                                                                                                    |                                                                                  | Find                         |                                                                                              |         |                             |                                                                                                    |        |    |
| System 1                                                                                                    | Server Active Address Active M                                                                         | MAC Addre Act                                                                                                    | ive Host Name                                                                                                    | Expires After Status                                                             |                              |                                                                                              |         | 1.200                       | EN C                                                                                                    | _      | 1  |
|                                                                                                    | 100 100 100 100 100 100 100                                                                            | 1 h al a a a a a a a a a                                                                                                    | A                                                                                                    | Do be and the set of                                                             |                              |                                                                                              |         |                             |                                                                                                    |        |    |
| Queues                                                                                                    | 192 168 4 254 DB 32 E<br>192 168 4 253 CB 3D 0                                                         | E3.5E.46.E6 Rec<br>04.38.C7.27 DE1                                                                                                    | dnsNoteSPro-Redmi<br>SKTOP-AG7T4T2                                                                                                    | 2d 23 56 09 bound<br>2d 23 56 36 bound                                           |                              |                                                                                              |         | C.                          | Connected secured                                                                                                    |        |    |
| Gueues                                                                                                    | 192,168,4,254 DB 32 E<br>192,168,4,253 CB 3D 5                                                         | E3.5E.46.E6 Red<br>D4.38.C7.27 DE1                                                                                                    | dnsNoteSPro-Redmi<br>SKTOP-AG7T4T2                                                                                                    | 2d 23 56 09 bound<br>2d 23 56 36 bound                                           |                              |                                                                                              | . 1     | (iii                        | Shuvo<br>Connected, secured                                                                                                    |        |    |
| Gueues<br>Files<br>Log<br>Radus                                                                                                    | 192 168 4 254 DB 32 6<br>192 168 4 253 CB 30 D                                                         | 23.5E.46.E6 Rec<br>04.38.C7.27 DE3                                                                                                    | dnsNoteSPro Redns<br>SKTOP-AG7T4T2                                                                                                    | 2d 23 56 09 bound<br>2d 23 56 36 bound                                           |                              | 80                                                                                           |         | (k.                         | Shuvo<br>Connected, secured<br>Properties                                                                                                    |        |    |
| Cueues<br>Files<br>Log<br>Radus<br>Tools                                                                                                    | 192 168 4 254 08 32 6<br>192 168 4 253 C8 30 0<br>Vitoface<br>General                                  | Clife 46 E6 Rec<br>D4 38 C7 27 DE3<br>Color(1)<br>Wirefess HT                                                                                                    | WDS Natreme NV                                                                                                    | 2d 23 56 09 bound<br>2d 23 56 36 bound<br>2 Status Traffic                       |                              | 8 E                                                                                          |         | (k.                         | Shuvo<br>Connected, secured<br>Properties                                                                                                    |        |    |
| Gueves<br>Fies<br>Log<br>Radus<br>Tools F<br>New Teminal                                                                                                    | 192 163 4 254 DB 32 6<br>192 168 4 253 CB 30 C                                                         | Classical Control Control Cont | Instate SPro-Redmi<br>SKTOP-AG7T4T2<br>WDS Nationne NV<br>p bridge                                                                                                    | 2d 23 56 09 bound<br>2d 23 56 36 bound<br>2 Status Traffic                       |                              | ок                                                                                           |         | (k.                         | Shuvo<br>Connected, secured<br>Properties                                                                                                    |        |    |
| Gueues<br>Files<br>Log<br>Radus<br>Tools /<br>New Teminal<br>MetaROUTER                                                                                                    | 192 163 4 254 08 22 0<br>192 168 4 253 C8 30 1<br>192 168 4 253 C8 30 1<br>Venture<br>General          | Di SE 46 E6 Rec<br>Di 38 C7 27 DE<br>Olan 15<br>Wreiess HT<br>Mode a<br>Band 2                                                                                                    | shifede SPio-Redni<br>SKTOP-AG7T4T2<br>WDS: Nativeme NV<br>p bridge<br>GHI-8                                                                                          | 20 23 56 09 bound<br>20 23 56 36 bound<br>2 Status Traffic                       |                              | OK<br>Cancel                                                                                 |         |                             | Shuvo<br>Connected; secured<br>Properties                                                                                                    | Discon | ×  |
| Queues<br>Files<br>Log<br>Radus<br>Tools P<br>New Teminal<br>MetaROUTER<br>Pattion                                                                                           | 192 164 4 254 05 32 5<br>192 164 4 253 05 30<br>192 164 4 253 05 30<br>0 00000000000000000000000000000 | Di SE 46 E6 Rec<br>Di 36 C7 27 DE<br>Wretess HT<br>Mode A<br>Band 2<br>Dannel Width 2                                                                                                    | WDS Natione NV<br>p bridge<br>GHz B<br>OMHz                                                                                                    | 24 23 56 09 bound<br>24 23 56 36 bound<br>25 Status Traffic                      |                              | OK<br>Cancel<br>Asoly                                                                        |         |                             | Shuvo<br>Connected; secured<br>Properties<br>NO PAIN<br>Secured                                                                                          | Discon | 10 |
| Cueues Files Log Radue Tools Tools Filew Teminal MetaROUTER Pattion Make Supout of                                                                                           | 192.168.4.254 05.25<br>192.168.4.253 c6 30<br>#terface<br>(General                                     | C15E 45E6 Rec<br>D438C727 DE1<br>Wreless HT<br>Mode a<br>Band 2<br>Frequency 2                                                                                                    | MUNUSESPo-Redm<br>SKTOP-AG71412<br>WDS Natione NV<br>p bridge<br>GHLB<br>OMHz<br>412                                                                                  | 2d 23 56 09 bound<br>2d 23 56 36 bound<br>2d Status Traffic                      | V Htt                        | OK<br>Cancel<br>Assly<br>Deable                                                              |         | le.                         | Shuvo<br>Connected, secured<br>Properties<br>NO PAIN<br>Secured                                                                                          | Discon | 10 |
| Gueues<br>Files<br>Log<br>Raduo<br>Tools F<br>Niew Teminal<br>MetaROUTER<br>Patition<br>Make Supout of<br>Manual<br>New Walking                                              | 192.168.4.254 05.25<br>192.168.4.253 c8.30<br>#Modeau<br>General<br>O                                  | Cl 55 45 E6 Rec<br>D4 38 C7 27 DE3<br>Wreless HT<br>Mode a<br>Band 2<br>harmet Width 2<br>SSID 5                                                                                                    | den Note SPio-Redre<br>SKTOP-AG 71412<br>WDS Natheme NV<br>p bridge<br>GH-B<br>OMHz<br>412<br>Nuvo                                                                    | 2d 23 56 09 bound<br>2d 23 56 36 bound<br>2 Status Traffic                       | * [<br>* [<br>* ]            | OK<br>Canoel<br>Asply<br>Daable<br>Convents                                                  |         |                             | Shuxo<br>Connected, secured<br>Properties<br>NO PAIN<br>Secured<br>Asif hasan                                                                            | Discon |    |
| Conves Files Files Log Radue Tools Tools Files Fastion Make Seport of Marvai New WinBox Est                                                                                  | 192.164.424 05.25<br>192.164.425 05.00<br>Uter 4.253 05.00<br>General<br>O                             | Calde 46 E6 Rec<br>D4 38 C7 27 DE3<br>Wireless HT<br>Mode A<br>Band 2<br>Darmal With 2<br>Frequency 2<br>Scan Lat 6                                                                                                    | MinitoteSPio-Redmi<br>SKTOP-AG71412<br>WDS: Nativene NV<br>p bridge<br>GHz B<br>OMHz<br>H12<br>Psylop<br>ofead                                                        | 2d 23 56 09 bound<br>2d 23 56 36 bound<br>2 Skatus Traffic                       | *  <br>*  <br>*              | OK<br>Cancel<br>Assly<br>Dasble<br>Comment<br>Advanced Mode                                  |         |                             | Shuw<br>Connected, secured<br>Properties<br>NO PAIN<br>Secured<br>Asif hasan                                                                             | Discon | 10 |
| Gueues<br>Files<br>Log<br>Radus<br>Tools 7<br>New Teminal<br>MetaROUTER<br>Pattion<br>Male Suport of<br>Manual<br>New Worllox<br>Est                                         | 192.168.4 254 05.2 5<br>192.168.4 253 c5 30<br>192.168.4 253 c5 30<br>General<br>O                     | Cl 35: 44 EG Rec<br>D4 38 C7 27 DE3<br>Wireless HT<br>Mode A<br>Band 2<br>Darmal With 2<br>Frequency 2<br>Scan Lat: 6<br>dess Protocol a                                                                                                    | MulticleSPin-Redm<br>SKTOP-AG77412<br>WDS Nationer NV<br>p bridge<br>GHz-8<br>OMHz<br>412<br>Prvvo<br>efeut                                                           | 21 23 56 09 bound<br>21 23 56 36 bound<br>2 Status Traffic                       | *   <br> *   <br> *   <br> * | OK<br>Cancel<br>Assly<br>Daable<br>Comment<br>Advanced Mode<br>Torch                         |         | Ce Ce Network               | Shuve<br>Connected, secured<br>Properties<br>NO PAIN<br>Secured<br>Asif hasan<br>cork & Unternet, settings<br>extituty, such as making a cores           | Discon |    |
| Gueues<br>Files<br>Log<br>Tools 7<br>Netwo Terminal<br>Netwo Terminal<br>Netwo Terminal<br>Make Seport of<br>Marcual<br>Netwo Worlbox<br>Est                                 | 192.168.4.254 05.25<br>192.168.4.253 c63.05<br>(General<br>O                                           | CaldE 46 E6 Rec<br>Do4 38 C7 27 DE3<br>Windexs HT<br>Mode R<br>Band 2<br>Parmel Width 2<br>Frequency 2<br>SSID 5<br>Scan Latt 0<br>dess Protocol a                                                                                                    | MUNICAS PRO-Redmi<br>SKTOF-AG/77412<br>WDS Nateme NV<br>o bridge<br>Gridge<br>Gridge<br>Gridge<br>Huno<br>Para<br>Para<br>Para<br>Para<br>Para<br>Para<br>Para<br>Par | 22 23 56 09 bound<br>2d 23 56 36 bound<br>2 Status Traffic                       | * [<br>* ]<br>* ]<br>* ]     | OK<br>Cancel<br>Apply<br>Deable<br>Comment<br>Advancel Mode<br>Torch<br>Scan                 |         | Ca<br>Ca<br>Netwo<br>Diario | Shuvo<br>Commetced, secured<br>Properties<br>NO PAIN<br>Secured<br>Asif hasan<br>kork & Internet, settings<br>prettings, such as making a conve          | Discon | 10 |
| Ganues<br>Files<br>Log<br>Radus<br>Tools F<br>New Terminal<br>Make Sapaut if<br>Marka<br>Make Sapaut if<br>Marka<br>Make Sapaut if<br>Marka<br>Sapat if<br>Marka<br>Sapat if | 192.168.4.254 05.25<br>192.168.4.253 c63.05<br>General<br>O<br>Www.S                                   | CaldE 46 E6 Rec<br>Del 38 C7 27 DES<br>Weekens HT<br>Mode R<br>Band 2<br>Parmal Weth 2<br>Frequency 2<br>SSID 5<br>Scan Lat d<br>ecuty Profile 5<br>Bindos Mode r                                                                                                    | Shither SPin-Redm<br>SKTOP-AG7412<br>WDS Nationer NV<br>Distance NV<br>SHite 8<br>OMHz<br>412<br>David<br>efault<br>Pavid<br>Set 9<br>David<br>efault<br>Pavid        | 21 23 56 09 bound<br>26 23 56 36 bound<br>21 23 56 36 bound<br>21 Statum Traffic | ¥ [<br>¥ MH4<br>¥ 0<br>¥ 0   | OK<br>Cancel<br>Acoly<br>Deable<br>Connert<br>Advanced Mode<br>Torch<br>Scan_<br>Fing, Usga_ |         | C. C. Network               | Shuxo<br>Connected, secured<br>Properties<br>NO PAIN<br>Secured<br>Asif hasan<br>work & Internet settings<br>exettings, such as making a cons<br>igh 6/4 | Discon | 10 |

**Figure 3.19: Wireless Configuration** 

#### **3.7 ARP Configuration**

A static IP is put by ARP binding to MAC address entry in a devices ARP table. DHCP conservations accommodate a device on the network to get the same IP assignment making DHCP requests. They are not related.

At first, select ARP IP then + sign, add information then press ok. Then select static IP address, MAC address. Interface: ether2, Same LAN steps need to repeat on DHCP server. Click IP and DHCP server.

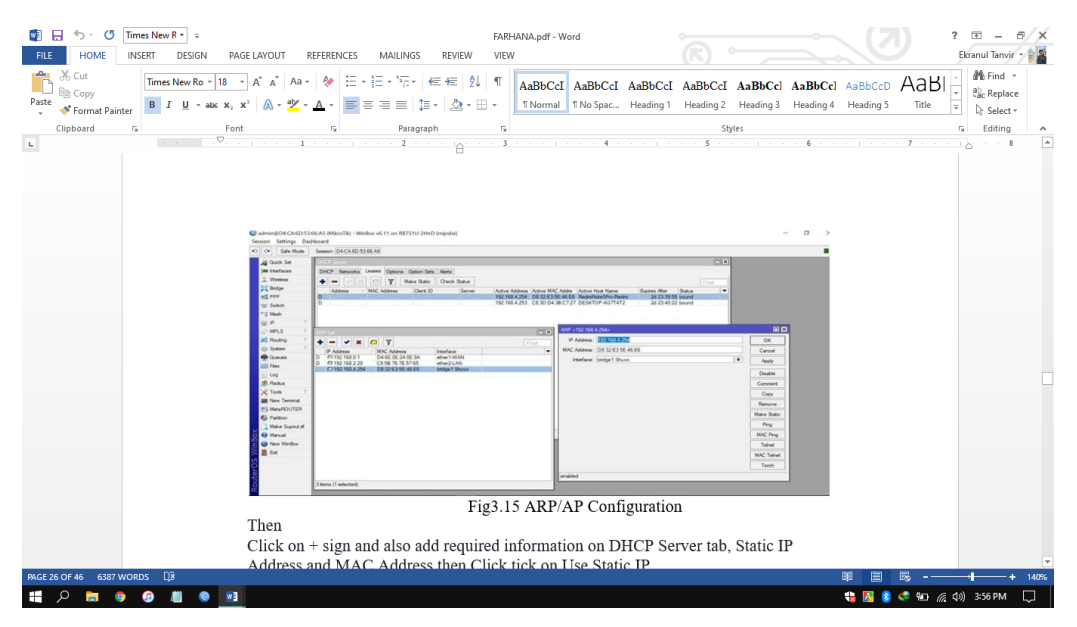

Figure 3.20: ARP Configuration

Then press on + sign, add required information on DHCP server, MAC address and static IP address, use static IP

Server dhcp1

### **3.8 Bridge Configuration**

#### Step 1: Select Bridge menu

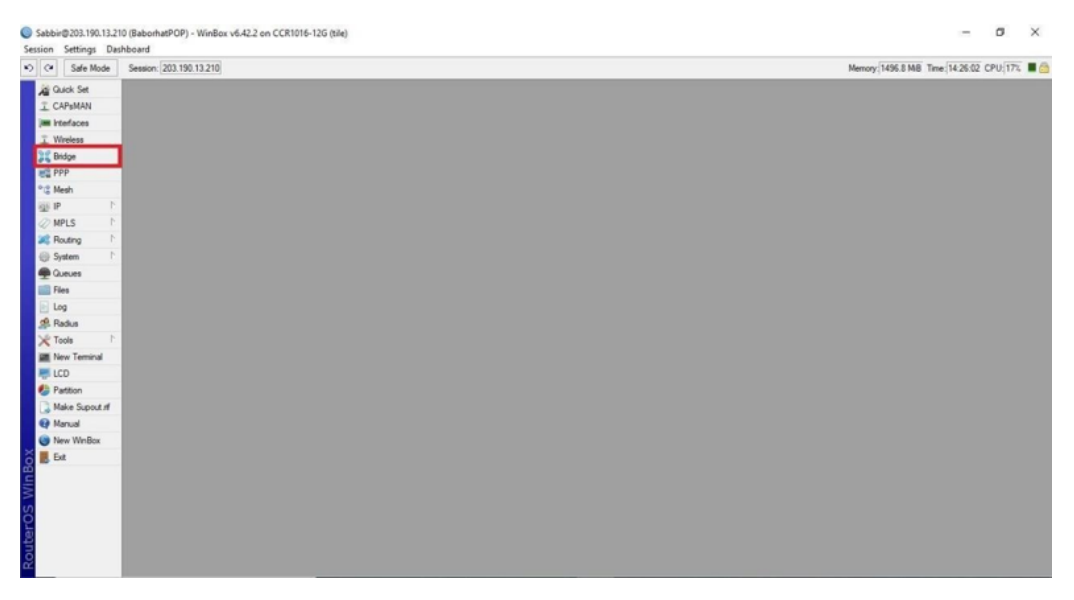

Figure 3.21: Select Bridge

Step 2: Go to bridge tab and click on (+)

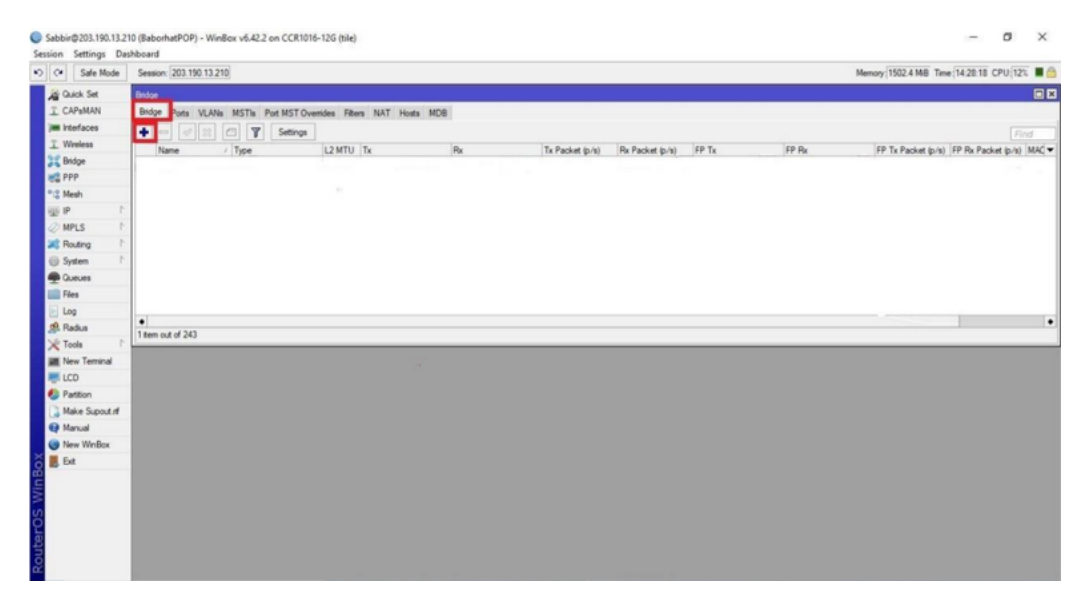

Figure 3.22: Click Bridge plus sign

#### **Step 3:** Give Interface name. Click apply then ok

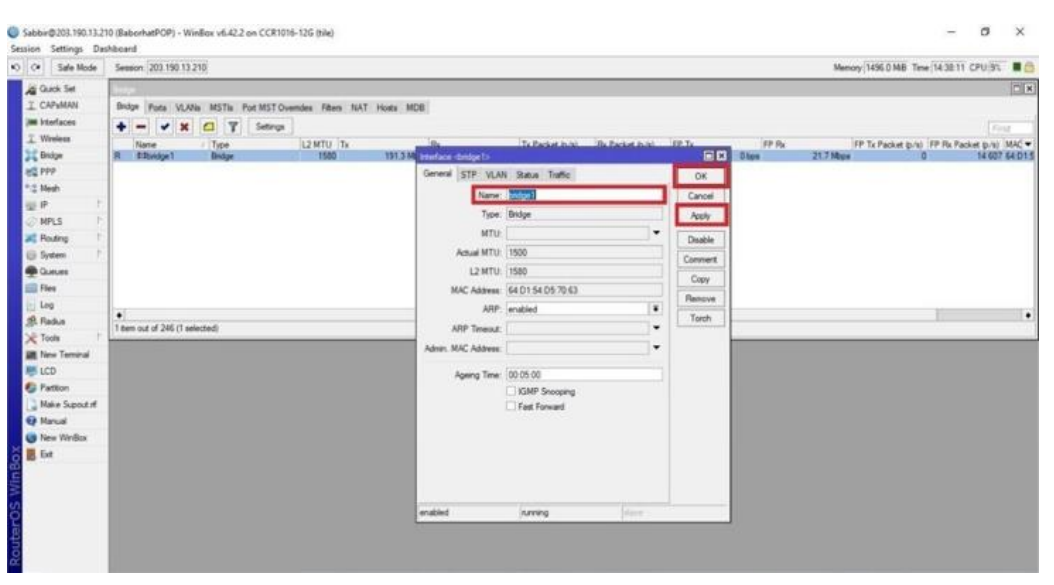

Figure 3.23: Add Bridge Name

Step 4: Then go to Ports and click (+)

| Sabbir@203.190.13.2<br>Session Settings Dar | 10 (BaborhatPOP) - WinBox v6.42.2 on CCR1016-12G (Bile)<br>ahboard | - σ ×                                   |
|---------------------------------------------|--------------------------------------------------------------------|-----------------------------------------|
| C+ Safe Mode                                | Session: 203.190.13.210                                            | Memory 1504.0 M8 Tene 14.42:10 CPU:111. |
| Guick Set                                   | Boda Floor VLNa MSTs For MST Oversides Films NAT Hode MDB          | Ere I                                   |
| 31 Brdge                                    | New Bidge Part                                                     | a ra                                    |
| RE PPP                                      | OK 10 designated port                                              |                                         |
| *2 Medi                                     | Cancel 10 designated port                                          |                                         |
| O MPLS 1                                    | Apply 10 designated port                                           |                                         |
| Routing 1                                   | Horizon: Disable                                                   |                                         |
| 🗐 System 🕴 1                                | Leam ado ¥ Connert                                                 |                                         |
| n Gueues                                    | Copy                                                               |                                         |
| Res .                                       | Broadcast Rood                                                     |                                         |
| di Radus                                    | V Hardware Officad                                                 |                                         |
| X Tools                                     |                                                                    |                                         |
| Mew Terminal                                | enabled Inscrite Disc Official                                     |                                         |
| LCD                                         |                                                                    |                                         |
| Make Sport of                               |                                                                    |                                         |
| @ Manual                                    |                                                                    |                                         |
| New WinBox                                  |                                                                    |                                         |
| Eut                                         |                                                                    |                                         |
| lu l                                        |                                                                    |                                         |
| 5                                           |                                                                    |                                         |
| ē                                           |                                                                    |                                         |
| 22                                          |                                                                    |                                         |
| Ro                                          |                                                                    |                                         |

Figure 3.24: Add Port

Step 5: From dropdown menu choose physical interface.

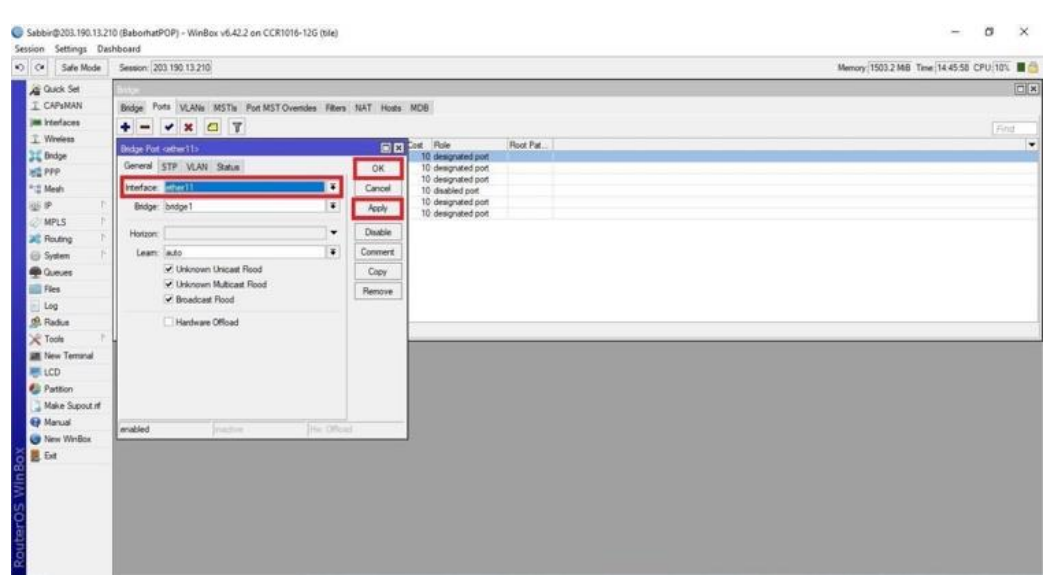

Figure 3.25: Select Interface & Bridge

### 3.9: IP Server

|      | Safe Mo     | de  | Session: 192.168.0.120 |                    |      |                |             |      |
|------|-------------|-----|------------------------|--------------------|------|----------------|-------------|------|
| 1    | Quick Set   |     |                        |                    |      |                |             |      |
| -    | Interfaces  |     |                        |                    |      |                |             |      |
| ī.   | Wreless     |     |                        |                    |      |                |             |      |
|      | Bridge      | _   |                        |                    |      |                |             |      |
| 1    | PPP         |     | P                      | Service List       |      |                |             |      |
| ¥. : | Switch      | -   |                        | * X Y              |      |                |             | Find |
| 10   | Mesh        | -   |                        | Name               | Port | Available From | Certificate | *    |
| 201  | P           | 1   |                        | • api<br>• api-ssl | 8728 |                | none        |      |
| 2    | MPLS        | 1   |                        | @ ftp              | 21   |                |             |      |
| ¢.   | Routing     | P   |                        | O seh              | 22   |                |             |      |
| 2    | System      | 1   |                        | • winbox           | 8291 |                |             |      |
|      | Queues      |     |                        | • www              | 80   |                | Date        |      |
|      | Files       |     | ·                      |                    |      |                |             |      |
|      | Log         | _   |                        |                    |      |                |             |      |
| -    | Radius      | -   |                        |                    |      |                |             |      |
| 5    | Tools       | - P |                        |                    |      |                |             |      |
|      | New Termina |     |                        |                    |      |                |             |      |
| 2    | MetaHOUTE   | R   |                        |                    |      |                |             |      |
|      | Partition   | -   |                        |                    |      |                |             |      |
| -    | Make Supou  | 4   |                        |                    |      |                |             |      |
|      | Manual      |     |                        |                    |      |                |             |      |
|      | New WinBox  |     |                        |                    |      |                |             |      |
| -    | E-ult       |     |                        |                    |      |                |             |      |

Figure 3.26: IP Service

### 3.10: User ID

|               | Session: 192.168.0.120                              |         |
|---------------|-----------------------------------------------------|---------|
| Quick Set     | User List                                           |         |
| Interfaces    | Users Groups SSH Keys SSH Private Keys Active Users |         |
| T Wreless     |                                                     |         |
| Bridge        | Name / Group Allowed Address Last Logged In         |         |
| PPP           | system default user                                 |         |
| Switch        | admin full Jan/02/1970 00:54:09                     |         |
| 18 Mesh       | New User                                            |         |
| IP P          | Name: user1                                         | OK      |
| MPLS F        | Group: read                                         | Cancel  |
| Routing       | Allowed Address                                     | Analy   |
| System 1      | write                                               | мрру    |
| Queues        | Last Logged In:                                     | Disable |
| Files         | Password:                                           | Comment |
| E Log         | Confirm Password:                                   | Copy    |
| 🥵 Radius      |                                                     | Permana |
| 🗡 Tools 🗈 🏷   |                                                     | Hemove  |
| New Terminal  |                                                     |         |
| MetaROUTER    |                                                     |         |
| Partition     |                                                     |         |
| Ake Supout.nf |                                                     |         |
| Manual        |                                                     |         |
|               |                                                     |         |
| New WinBox    |                                                     |         |

Figure 3.27: User ID

#### **CHAPTER 4**

#### **Conclusion and Future Career Scope**

#### **4.1 Conclusion**

The experience of the internship was excellent and teachable. When I complete my internship I realize that from Daffodil Online Ltd if anyone complete the training they can perfectly operate the MikroTik Router. I also able to operate MikroTik router. I also done configuration microcontroller routers very well. Now I can operate MikroTik router myself. In this session I also learned creating network institution via ISP. Hope the internship of mine will able to lead and serve the society successfully.

#### **Future Career Scope**

In networking sector there are a lot of opportunities available for job. In MikroTik Networking sector, there have many different field opportunities for career including CISCO, AWS, JNCP etc. As the technology and network communication advances, networks are interconnected progressively. Consequently, every person must live up to the latest network technological and communication aptitude. It helps every person to achieve depth wisdom to resolve many kinds of problems in future life.

#### Reference

- 1. Networking:"http://openbookproject.net/courses/intro2ict/networking/intro.html"
- 2. Types of networks and importance: "https://study.com/academy/lesson/types-of-networks-lan-wan-wlan-man-san-pan-epn-vpn.html"
- 3. MikroTik Networks: "https://mikrotik.com/software"
- 4. HEX PoE: "https://mikrotik.com/product/RB960PGS"
- 5. HEX lite: "https://mikrotik.com/product/RB750r2"
- 6. RB2011: "https://mikrotik.com/product/RB2011UiAS-2HnD-IN"
- 7. CC1036-8G-2S+: "https://mikrotik.com/product/CCR1036-8G-2Splus"